## - การรีเซ็ตรหัสผ่านในกรณีลืมรหัสผ่าน (Reset Password)

1. คลิกที่ "FORGOT PASSWORD ?" บริเวณใต้ช่องกรอก Username และ Password ในหน้า Login

| ひ (3) | HOME O LOGIN O TERMS & POLICY O CLAIM TRACKING                                                               |  |
|-------|----------------------------------------------------------------------------------------------------|--|
|       | LOGIN Please Login into Warranty SPB & PLT System. Don't have account? Click <u>SIGN UP</u> to registration. |  |
|       | 🐠 ସ୍ମୋର୍ଜ୍ୟାସମଧ   LOGIN<br>Username or Email                                                                 |  |
|       | Password                                                                                                    |  |
|       |                                                                                                    |  |

 หลังจากที่คลิกแล้ว จะมีหน้าต่างแสดงขึ้นมา ให้ระบุ Email ที่ใช้ในการลงทะเบียนใช้งานระบบ จากนั้นคลิกที่ปุ่ม ดำเนินการต่อ

|            | FORGOT PASSWORD ?                                |
|------------|--------------------------------------------------|
|            |                                                  |
|            | Please enter your "Email"                        |
|            | We will send a verification email to your inbox. |
| Your Email |                                                  |
|            | ดำเนินการต่อ   CONTINUE                          |

🙁 Sport Bicycle Co., Ltd. | 🖉 Peloton Co., Ltd.

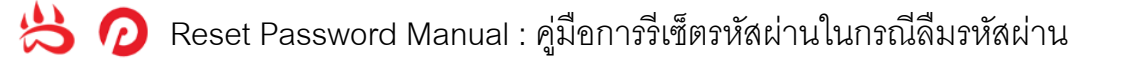

3. ระบบจะส่ง Email รหัสยืนยันสำหรับรีเซ็ตรหัสผ่านไปทาง Email ของผู้ใช้งาน

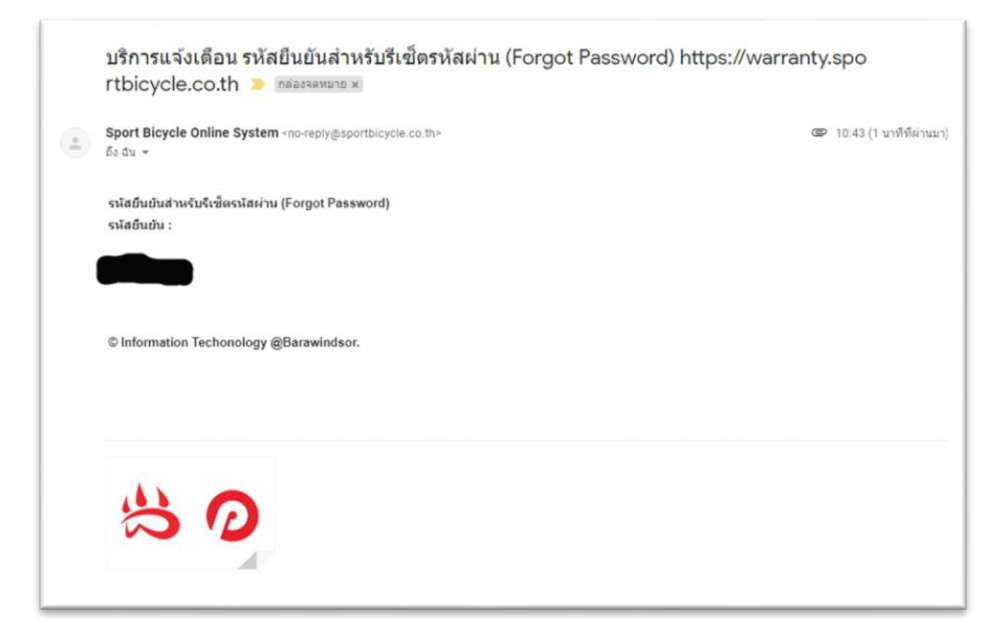

4. นำรหัสยืนยันสำหรับรีเซ็ตรหัสผ่านมาป้อนในหน้า Verification Code แล้วคลิกที่ปุ่มดำเนินการต่อ

| VERIFICATION CODE                                             |  |
|---------------------------------------------------------------|--|
|                                                               |  |
| โปรดป้อนรพัสยืนยัน 6 หลักที่เราส่งทางอีเมลล์                  |  |
| Please enter the 6-digit verification code we sent via Email. |  |
|                                                               |  |
|                                                               |  |
|                                                               |  |
|                                                               |  |
| ต่างนับการต่อ   CONTINUE                                      |  |
|                                                               |  |
|                                                               |  |
|                                                               |  |
|                                                               |  |
| A                                                             |  |
| All rights reserved.                                          |  |
| 5 Sport Bicycle Co.,Ltd.   O Peloton Co., Ltd.                |  |
| 2018 © Information Techonology @Barawindsor v.1.0.0           |  |
| 6 6                                                           |  |
|                                                               |  |
|                                                               |  |

🙁 Sport Bicycle Co., Ltd. | 🖉 Peloton Co., Ltd.

## 👌 🕖 Reset Password Manual : คู่มีอการรีเซ็ตรหัสผ่านในกรณีลืมรหัสผ่าน

5. หลังคลิกปุ่มแล้ว ระบบจะนำมาหน้า Reset Password ให้ป้อนรหัสผ่านใหม่ และยืนยันรหัสผ่านใหม่ แล้วคลิกที่ ปุ่มดำเนินการต่อ

| RESET PASSWORD                                      |  |
|-----------------------------------------------------|--|
| โปรดป้อนรหัสผ่านใหม่และยืนยัน                       |  |
| Please enter your new password and confirm.         |  |
|                                                     |  |
| รหัสผ่านใหม่   NEW PASSWORD                         |  |
| Password                                            |  |
| ยืนยันรหัสผ่านใหม่   CONFIRM NEW PASSWORD           |  |
| Confirm your password                               |  |
|                                                     |  |
| de Succession LOOMETINE IE                          |  |
|                                                     |  |
|                                                     |  |
|                                                     |  |
|                                                     |  |
|                                                     |  |
|                                                     |  |
| *                                                   |  |
| All rights reserved.                                |  |
| Sport Bicycle Co., Ltd.   O Peloton Co., Ltd.       |  |
| 2018 © Information Techonology @Barawindsor v 1.0.0 |  |
|                                                     |  |
|                                                     |  |
|                                                     |  |
|                                                     |  |

6. ระบบจะส่ง Email ยืนยันการรีเซ็ตรหัสผ่านไปทาง Email ของผู้ใช้งาน หลังจากนั้นทำการ Login เข้าสู่ระบบ ตามปกติ

| าารแจ้งเดือน ยืนยันการรีเข็ดรหัสผ่าน (Confirm Reset Password) https://warranty.spo<br>icycle.co.th 🌫 เต๋อรรชนาย 🛪                                                   |                         |  |  |
|----------------------------------------------------------------------------------------------------|-------------------------|--|--|
| Sport Bicycle Online System <no-reply@sportbicycle.co.th><br/>ถึง ฉัน ≠</no-reply@sportbicycle.co.th>                                                               | 10:55 (3 นาทีที่ผ่านมา) |  |  |
| SPB & PLT System<br>ยืนยันการร์เชิดรนัสผ่าน (Confirm Reset Password)                                                                                                |                         |  |  |
| Account ของคุณคือ<br>User Name :<br>Password :<br>โปรดยืนยันตัวตนของท่านโดยการเข้าสู่ระบบ โดย การกดถิ้งค์ ด้านล่างนี้<br><u>https://warranty.sportbicycle.co.th</u> |                         |  |  |
| © Information Techonology @Barawindsor.                                                                                                    |                         |  |  |
| 3 O                                                                                                    |                         |  |  |

🙁 Sport Bicycle Co., Ltd. | 💋 Peloton Co., Ltd.